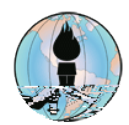

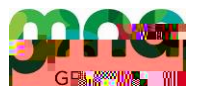

Fontana Unified School District Solutions to Common Student Device Issues for Remote Testing of MAP Growth

## SCREEN RESOLUTION

Before taking a MAP Growth test and using Google Chrome or Microsoft Edge, check the configuration of the FUSD device at <u>https://check.nwea.org/</u>. If a screen resolution error is detected, use the following steps to resolve the issue. A guidance video is also available by clicking <u>here</u>. For a pop-up blocker error, click <u>here</u> to be taken to the steps to fix the pop-up blocker issue.

NOTE: If the FUSD device has an issue other than a screen resolution or pop-up blocker error, then please contact the Help Desk at 909-357-7630.

STEP 1: Close all programs and internet browsers.

STEP 2: Right click in an empty area of the desktop of the FUSD device, then select Display settings.

STEP 3: Scroll down to the Scale and layout area, make sure the Change the size of text, apps, and other items is set to 100% (Recommended) and the Display resolution is set to 1024x768 or higher. Use the drop-down arrows as needed to make adjustments.

STEP 4: Close the window and recheck the configuration of the FUSD device at